## **Remote Control Manual 1.4**

#### eSignlab

2144 W. Washington Blvd Los Angeles, CA 90018 Phone: (323) 373-1305 Email: info.esignlab@gmail.com Website: www.esignlab.com

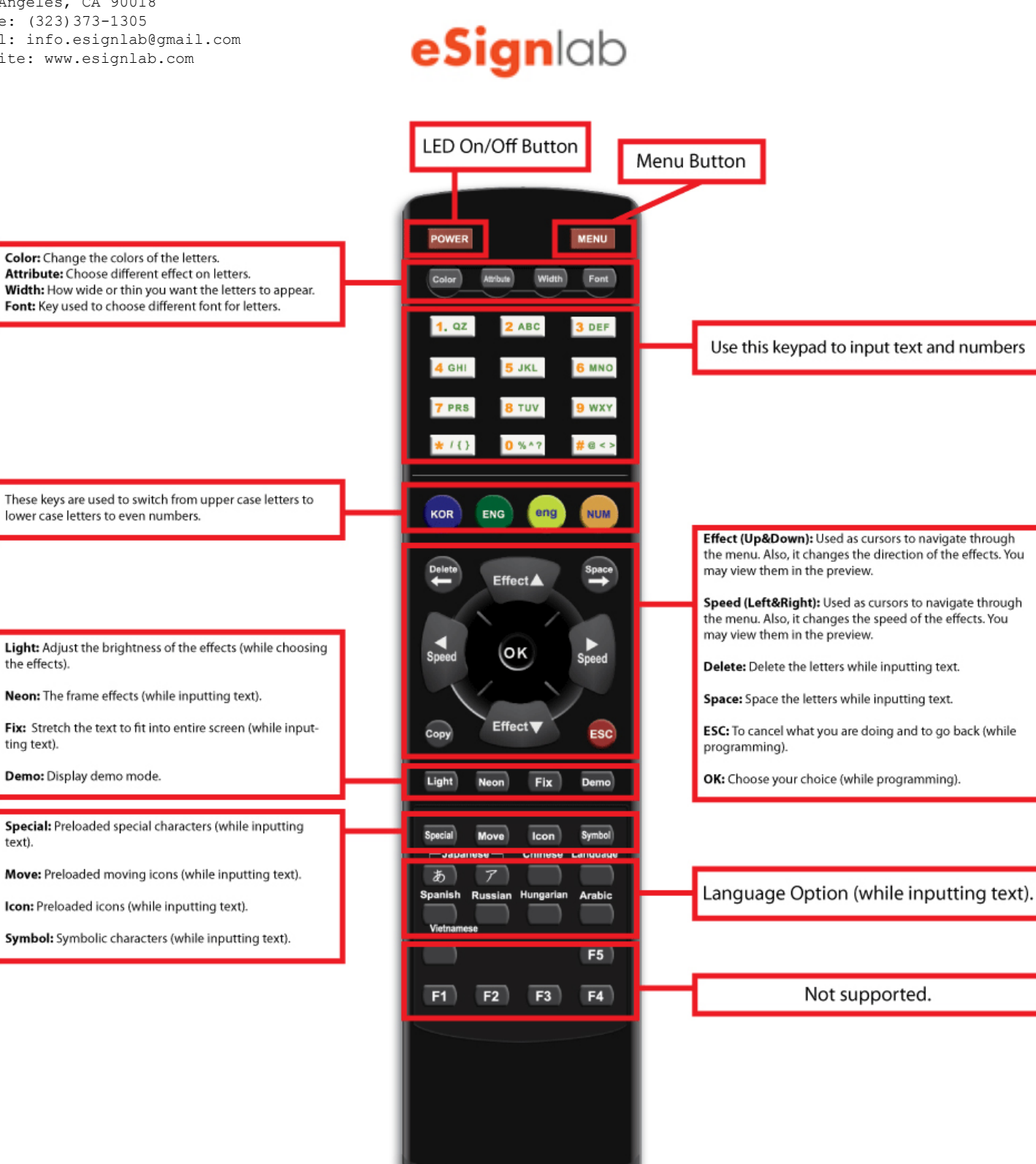

# Quick Guide

### Lets get started by programming the message, SALE. Plug in the power and press "MENU" on the remote control.

| 2. | When the sign displays,<br>[1] Add Content<br>press OK<br>[1] Add Message<br>press OK<br>then the sign will tell you to,<br>Input Characters | 3. | Punch in the word SALE using<br>the number pad on the remote<br>control.<br>SALE<br>press OK<br>then the sign will tell you to,<br>Choose Insertion Effect | Go down the list to scroll<br>[3] Scroll<br>press OK<br>the word SALE will scroll<br>press OK (again)<br>to confirm your selection                                                                                                    |
|----|----------------------------------------------------------------------------------------------------|----|----------------------------------------------------------------------------------------------------|----------------------------------------------------------------------------------------------------|
|    |                                                                                                    |    |                                                                                                    | then the sign will tell you to,<br>Choose Reservation Effect                                                                                                    |
| 5. | Go down the list to shake<br>[5] Shake<br>press OK<br>the word SALE will shake                                                               | 6. | Go down the list to scroll<br>[3] Scroll<br>press OK<br>the word SALE will scroll off                                                                      | Overview<br>In most cases, the machine will ask you to<br>apply the effects 3 times.                                                                                                    |
|    | press OK (again)<br>to confirm your selection<br>then the sign will tell you to,<br><b>Choose Release Effect</b>                             |    | press OK (again)<br>to confirm your selection<br>then the sign will say<br><b>1 Message Stored</b>                                                         | <ul> <li>A. Insertion Effect<br/>(How the message will appear to the center)</li> <li>B. Reservation Effect<br/>(Once the message appears in the center,<br/>what will message do)</li> <li>C. Release Effect<br/>(Once the message do the effect, how will</li> </ul> |

## **Function Guide**

In the menu, there are 12 main options. In each option, there are numerous sub-options.

To navigate the options, press menu, then use up and down arrow keys in the middle of the remote control. To enter each option, press OK.

To exit and go back to the previous option, press ESC.

| [1] | Add<br>Contents    | adding messages and contetns               |
|-----|--------------------|--------------------------------------------|
| [2] | Modify<br>Contents | modify the messages you programmed already |
| [3] | Insert<br>Contents | insert more messages                       |
| [4] | Index<br>Contents  | choose designated messages to be displayed |
| [5] | Delete<br>Contents | you can delete all or some messages        |
| [6] | Stop<br>Watch      | stop watch function                        |
| [7] | Password           | set bios password                          |
| [8] | Set<br>Time        | set current time                           |

| <b>[9]</b> Setting Up | sign's general setting           |
|-----------------------|----------------------------------|
| [ <b>10</b> ] CDMA    | not supported                    |
| [11] TPEG<br>News     | not supported                    |
| [12] Manager          | this option is for the engineers |

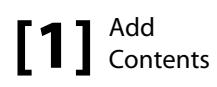

1. Add Message

You can input single line message.

2. Add Dual Message

You can input 2 line message.

3. Add Image

You can add preloaded images (with foreign wording available).

4. Add Pictures

You can add preloaded images (without wording).

5. Add Video

You can add preloaded active images (without wording).

6. Display Date

You can use this option to dislay date.

7. Display Time

You can use this option to display time.

8. Add Dday

You can use this option to display countdown (in days) with any input messages. Example Special Sale D-012

9. Add Dtime

You can use this option to display count down (in time) with any input messages. Example Special Sale It is before 2 hour 31 min.

10. Add Temperature

This option only displays temperature of the modules (microchip) inside the machine. Note. Outside temperature sensor is only available for computer programming interface.

11. Add Humidity

This option only displays humidity of the modules (microchip) inside the machine. Note. Outside temperature sensor is only available for computer programming interface.

12. Add Event

Not Available.

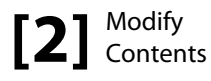

When you enter this option, you will be able to modify programmed messages. To navigate the contents use Up and Down keys in the middle of the remote control. (Note. When you press OK to modify certain messages, the system will require you to set insertion effect, preservation effect, and release effects again)

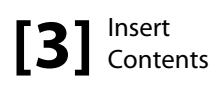

You can use this option to insert messages (contents) between programmed messages. For instance, if you have No.1 message, No.2 message, and No.3 message programmed, you can select No.2 message and program new message. The new programmed message will be inserted between No.1 and No.2 messages.

(Note. When you program messages with [1] Add Contents, it only stores the messages in order you program)

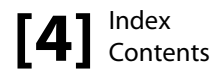

When you enter this option, you will be able to navigate all the contents you programmed. Use Up and Down keys in the middle of the remote control to view all programmed messages.

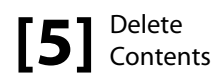

1. Delete Option

You can select certain (each) message to be deleted.

2. Delete All

You can delete all messages.

[6] Stop Watch

1. Increment Mode

You can start stop watch function from 0:00:00 00 to 12:59:59 99 upward

2. Decrement Mode

You can start stop watch function anywhere from 12:59:59 99 to 0:00:00 00 downward.

# [7] Password

This is Level 2 Bios Password. You can set a password to secure the information on the sign. Once the password is set, the system will require you to input password for the menu.

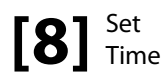

You can set the current time. You can display the time by [1] Add Contents in the main menu.

[9] Setting Up

1. Reservation

To activate or deactivate "auto on & off"

2. Sound

Turn on & off "beep" menu sound.

3. Direction

Press OK to display messages horizontally or vertically.

4. Password

Activate or deactivate level 2 bios password for entering menu.

5. Brightness

Adjust the brightness of the sign. Note. You can set different brightness for different time.